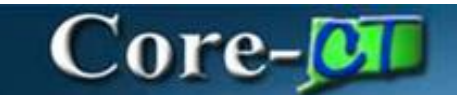

# **Direct Deposit Administration**

**Purpose:** The employees' agency will be able to enter direct deposit information for checking or savings bank accounts on behalf of their employees.

| Navigation: |        |                |   |         |   |
|-------------|--------|----------------|---|---------|---|
| Core-🚺   💿  | Menu 🗸 | Search in Menu | Q | ∆ ÷ ∶   | 0 |
|             |        |                |   |         | _ |
|             |        |                |   | Nav Bar |   |

NavBar > Menu > Core-CT HRMS > Payroll for North America > Employee Pay Data USA > Request Direct Deposit

#### **Procedure:**

- 1. Enter employee information in the search criteria fields.
- 2. Click the Search Button.

| $\leftarrow$ $\mid$ $\odot$ $\bigtriangledown$                                                | $\mathbf{\hat{\Box}}$ | Û | : | Ø |
|-----------------------------------------------------------------------------------------------|-----------------------|---|---|---|
| Request Direct Deposit USA                                                                    |                       |   |   |   |
| ✓ Search Criteria                                                                             |                       |   |   | - |
| Enter any information you have and click Search. Leave fields blank for a list of all values. |                       |   |   |   |
| Recent Searches Choose from recent searches Saved Searches Choose from saved searches         |                       |   |   |   |
| Empl ID begins with 🗸                                                                         |                       |   |   |   |
| Name begins with 🖌                                                                            |                       |   |   |   |
| Last Name begins with 🗸                                                                       |                       |   |   |   |
| Second Last Name begins with 🗸                                                                |                       |   |   |   |
| Alternate Character Name begins with 🗸                                                        |                       |   |   |   |
|                                                                                               |                       |   |   |   |
| Case Sensitive Include History Correct History                                                |                       |   |   |   |
| Search Clear Save Search                                                                      |                       |   |   |   |

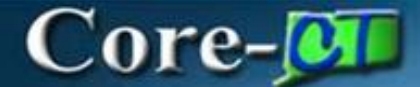

3. Select the employee from the search criteria results

| Request Dire       | ct Deposit       |                 |                   |                           |              |             |             |       |   |  |
|--------------------|------------------|-----------------|-------------------|---------------------------|--------------|-------------|-------------|-------|---|--|
| Find an Exis       | ting Value       |                 |                   |                           |              |             |             |       |   |  |
| Search Criter      | ia               |                 |                   |                           |              |             |             |       |   |  |
| Enter any informat | tion vou have an | d click Search. | Leave fields blar | ık for a list of all valu | es.          |             |             |       |   |  |
|                    |                  |                 |                   |                           |              |             |             |       |   |  |
| Recent<br>Searches | Choose from re   | ecent searches  |                   |                           | arches Choos | e from save | ed searches | <br>• | ß |  |
|                    |                  | Empl ID have    | vine with an      |                           |              |             |             |       |   |  |
|                    |                  | Embrino Def     |                   |                           |              |             |             |       |   |  |
|                    |                  | Name beg        | gins with 🖌       |                           |              |             |             |       |   |  |
|                    | La               | ast Name beg    | gins with 🖌       |                           |              |             |             |       |   |  |
|                    | Second La        | at Nama Line    |                   |                           |              |             |             |       |   |  |
|                    | Second La        | ist Marine Deg  | jins with 🗸       |                           |              |             |             |       |   |  |
| Al                 | ternate Charact  | ter Name beg    | gins with 🖌       |                           |              |             |             |       |   |  |
|                    | ^ SI             | now fewer optio | ons               |                           |              |             |             |       |   |  |
|                    |                  | ase Sensitive   | Include Hist      | torv 🛛 Correct H          | istory       |             |             |       |   |  |
|                    |                  | Search          | Clea              |                           | Search       |             |             |       |   |  |
|                    |                  | Search          |                   |                           | Search       |             |             |       |   |  |
| Search Result      | Ite              |                 |                   |                           |              |             |             |       |   |  |
| 1 result Empl II   |                  |                 |                   |                           |              |             |             |       |   |  |
|                    |                  |                 |                   |                           |              |             |             |       |   |  |
|                    |                  |                 |                   | < 1-1 of 1 🗸              | ) > >        | View All    |             |       |   |  |
| EmpLID             | Namo             | Last Namo       | Second            | Alternate                 | Middle       |             |             |       |   |  |
| Chipilo            | Name             | Last Marile     | Last Name         | Name                      | Name         |             |             |       |   |  |
|                    | Jonah Hill       | HILL            | (blank)           | (blank)                   | т            | >           |             |       |   |  |
| -                  |                  |                 |                   |                           |              |             |             |       |   |  |
|                    |                  |                 |                   |                           |              |             |             |       |   |  |
|                    |                  |                 |                   |                           |              |             |             |       |   |  |

- 4. Click the + button, to add a new row for the direct deposit transaction.
- 5. Change the effective date , indicated on the **Effective Date** field.

| $\leftarrow \mid \odot \  \  \  \  \  \  \  \  \  \  \  \  \$ | Q Search in Menu |                |                | $\square$ | Û    | :       | Ø    |
|---------------------------------------------------------------|------------------|----------------|----------------|-----------|------|---------|------|
| Request Direct Deposit                                        |                  |                |                |           |      |         |      |
|                                                               |                  |                | New Window     | Help      | Pers | onalize | Page |
|                                                               |                  |                |                |           |      |         |      |
| Jonah Hill                                                    | Employee Type    |                | Person ID      |           |      |         |      |
| Deposit Information ⑦                                         |                  | QIK            | < 1 of 2 🗸 🔀 👌 | View A    | II.  |         |      |
| *Effective Date 10/21/2024<br>☐ Suppress DDP Advice F         | Print            | *Status Active | <b>~</b>       | + -       | ]    |         |      |

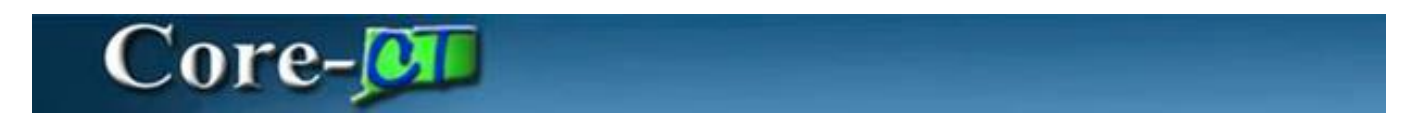

- You can add or remove a direct deposit account by clicking on the + or buttons, in the Your Bank Information section.
- 7. Input the **Bank's Routing Number** in the **Bank ID** Field.
  - To search for the bank routing number, click on the magnifying glass next to the Bank ID field.

| Jonah Hill                                      | E                                    | Employee Type |                   | Person ID | 66 (750 |          |
|-------------------------------------------------|--------------------------------------|---------------|-------------------|-----------|---------|----------|
| Deposit Information ⑦                           |                                      |               | QIK               | < 1 of    | 1 🗸 🔿 🖂 | View All |
| *Effective Date                                 | 08/22/2022 🔛                         |               | *Status Active    | ~         |         | + -      |
| Distribution Information                        |                                      |               | QIK               | < 1 of 1  | ✓ > >   | View All |
| Your Bank Information (<br>Bank ID<br>Bank Name | 201473852 Q<br>BCIHPHOE FEDCIMAL ONE |               |                   |           | +       |          |
|                                                 |                                      | Prenoti       | fication Required |           |         |          |

8. Enter the identifying information for the bank, and then click on the **Search** button.

| *Effective Date          | 08/22/2022                     |                             | Look Up B     | ank ID         | ×    | + -            |  |
|--------------------------|--------------------------------|-----------------------------|---------------|----------------|------|----------------|--|
| Distribution Information | Suppress DDP Adv               | Country Code<br>Bank ID     | begins with 🗸 | USA            | Help | > > I View All |  |
| Your Bank Information (? | )                              | Bank Name<br>Address Line 1 | begins with 🗸 | american eagle |      |                |  |
| Bank ID<br>Bank Name     | 2002/00/20<br>AMERICAN GAOLE P | City<br>State               | begins with 🗸 | connec         | ٩    |                |  |
|                          |                                | Search                      | Clear Cance   | Basic Lookup   |      |                |  |

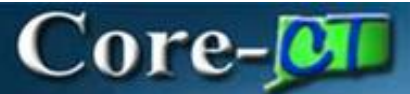

## 9. Select the bank from the search results.

| Search Resu | lts                |                   |               |        |                |
|-------------|--------------------|-------------------|---------------|--------|----------------|
| View 100    |                    |                   | <             | $\sim$ | >              |
| Bank ID     | Bank Name          | Address<br>Line 1 | City          | State  | Postal<br>Code |
|             | AMERICAN EAGLE FCU | (blank)           | EAST HARTFORD | СТ     | (blank)        |
|             | AMERICAN EAGLE FCU | (blank)           | EAST HARTFORD | СТ     | (blank)        |
|             | AMERICAN EAGLE FCU | (blank)           | WETHERSFIELD  | СТ     | (blank)        |
|             |                    |                   |               |        |                |

- 10. The bank information will be filled out after selection.
- 11. The Prenotification Required box auto populates, do not uncheck the box.
- 12. Select the Account Type (Checking or Savings)
- 13. Select the Deposit Type
  - Percent Select for a specific percentage of net pay to be deposited in this account type.
  - Amount Select for a fixed dollar amount to be deposited in this account type
  - Balance of Net Pay Select for the balance of an employee's pay is to be deposited in this account type.

#### IMPORTANT

Deposit Type of - Balance of Net Pay

- Must choose this Deposit Type if employee requests only ONE account.
   A message will be displayed if Balance of Net Pay is not chosen, and page will not Save.
   Priority MUST be input as "999". See screenshot for example.
- If employee is using TWO accounts, the second account must be Deposit Type Balance of Net Pay.
   Message will be displayed if Balance of Net pay is not chosen, and page will not Save.

### Entry for two accounts:

- Enter a percentage in **the Net Pay Percent** field, if the deposit type selected was **Percent**.
- or
- Enter a specific dollar amount in the **Net Pay Amount** field, if the deposit type selected was **Amount**.

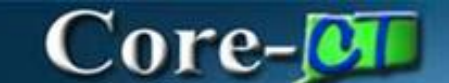

14. Enter the **Priority Number**. For two direct deposit accounts:

- The first account's priority should be "1".
- The second account's priority should be "**999**", for remaining balance accounts.

| *Account Type   | Checking ~          | *Deposit Type  | Balance of Net Pay |
|-----------------|---------------------|----------------|--------------------|
| Net Pay Percent |                     | Net Pay Amount |                    |
| *Priority       | 999                 | Prenote Date   |                    |
|                 | Edit Account Number | Prenote Status | Completed          |
| Account Number  | XXXXX8306           |                |                    |
|                 |                     |                |                    |

- 15. To edit the Account Number, click on the Edit Account Number Checkbox.
- 16. Enter the Account Number in the Account Number field.
- 17. Click the **Save** button.

| *Account Type             | Checking ~          | *Deposit Type  | Balance of Net Pay ~                          |
|---------------------------|---------------------|----------------|-----------------------------------------------|
| Net Pay Percent           |                     | Net Pay Amount |                                               |
| *Priority                 | 999                 | Prenote Date   |                                               |
| Account Number            | Edit Account Number | Prenote Status | Not Submitted                                 |
| This data was last update | ed by Online User   | Data last upda | ted on 10/16/2024                             |
| ave Return to Search      | Notify Refresh      | Up             | odate/Display Include History Correct History |

# Core-🕅

18. A business email address must exist in the system so that employees are notified of direct deposit changes. If one doesn't exist, the following warning message will display, see screen shot. The employee will get notification that their direct deposit information has changed, because of this, a valid business email address is needed for the email notification.

| Distribution Information |                                                                                                    |
|--------------------------|----------------------------------------------------------------------------------------------------|
| Your Bank Information    | Warning The employee's primary email address is required.<br>(2000,232)                                                                                                    |
|                          | The employee's primary email address is required for the delivery of email notifications to the employee. Add the primary email address to the employee's security user profile. |
| Bank ID<br>Bank Name     | Cancel                                                                                                    |

END OF PROCEDURE